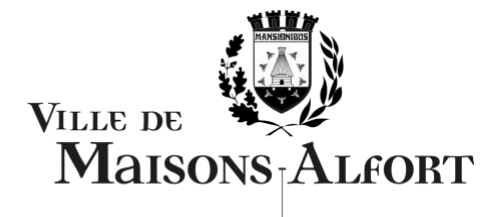

## Comment faire ses démarches sur le Portail Famille ?

Avec le Portail Famille, vous pouvez inscrire vos enfants à l'école, aux services périscolaires (restauration scolaire, accueils de loisirs du mercredi et vacances).

Le Portail Famille vous permet également de suivre l'évolution et l'historique de VOS demandes, mettre à jour vos coordonnées, mais aussi stocker en toute sécurité des documents numérisés.

Bientôt, vous pourrez aussi télécharger et payer vos factures en ligne.

Pour vous accompagner sur ce nouvel espace, nous vous proposons ce tutoriel d'utilisation. À travers ces quelques pages, nous vous guidons dans vos premières démarches (création de votre espace personnel et accès à cet espace)

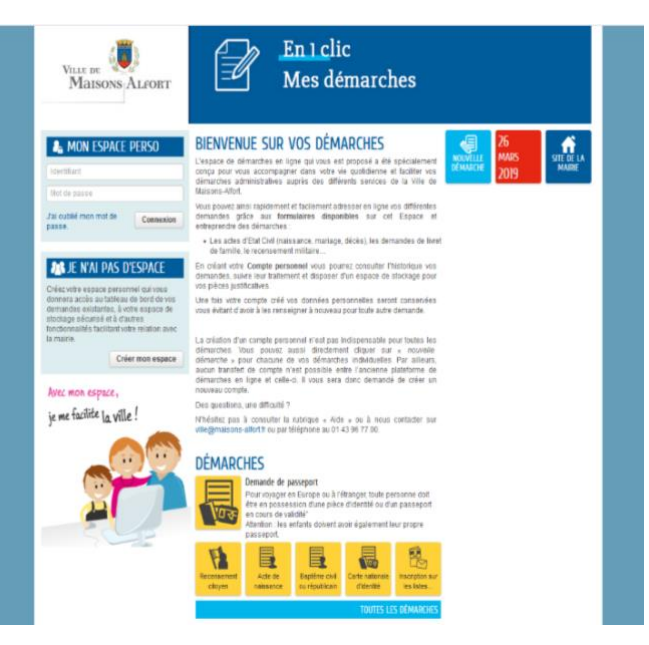

et présentons les fonctionnalités dont vous bénéficiez.

Si malgré tout, vous rencontrez encore des difficultés, n'hésitez pas à nous contacter par email à l'adresse : portail.famille@maisons-alfort.fr ou par téléphone au 01 43 96 77 03 (Direction Enfance-Education).

Un email vous a été envoyé pour activer votre nouveau compte.

Entrez l'identifiant et le mot de passe communiqués sur ce courriel afin d'accéder à votre espace personnel.

Vous n'avez pas reçu d'email d'activation :

- Si vous avez communiqué un courriel aux services de la Ville, contactez la Direction Enfance-Education au 01 43 96 77 03. Un agent vérifiera avec vous cette adresse et vous renverra le mail d'activation de votre espace.
- Si vous n'aviez pas communiqué de courriel aux services de la Ville, communiquez-le à l'adresse portail.famille@maisons-alfort.fr avec votre nom et prénom ainsi que celui de vos enfants. Vous recevrez alors un mail contenant le lien d'activation avec vos identifiant et mot de passe.

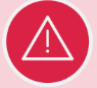

Les familles qui n'ont pas été enregistrées en Mairie sur la base de données (Petite Enfance ou Enfance-Education) peuvent créer leur Espace Citoyen mais ne pourront avoir accès au Portail Famille. Nous vous invitons alors à téléphoner à la Direction Enfance-Education pour connaître les différents documents à apporter lors de votre première démarche de déclaration de votre famille.

### Création de votre espace

 Pour accéder à votre espace personnel, vous devez d'abord créer un compte soit à la Direction Enfance-Education soit via le site de la ville www.maisons-alfort.fr > Mes démarches

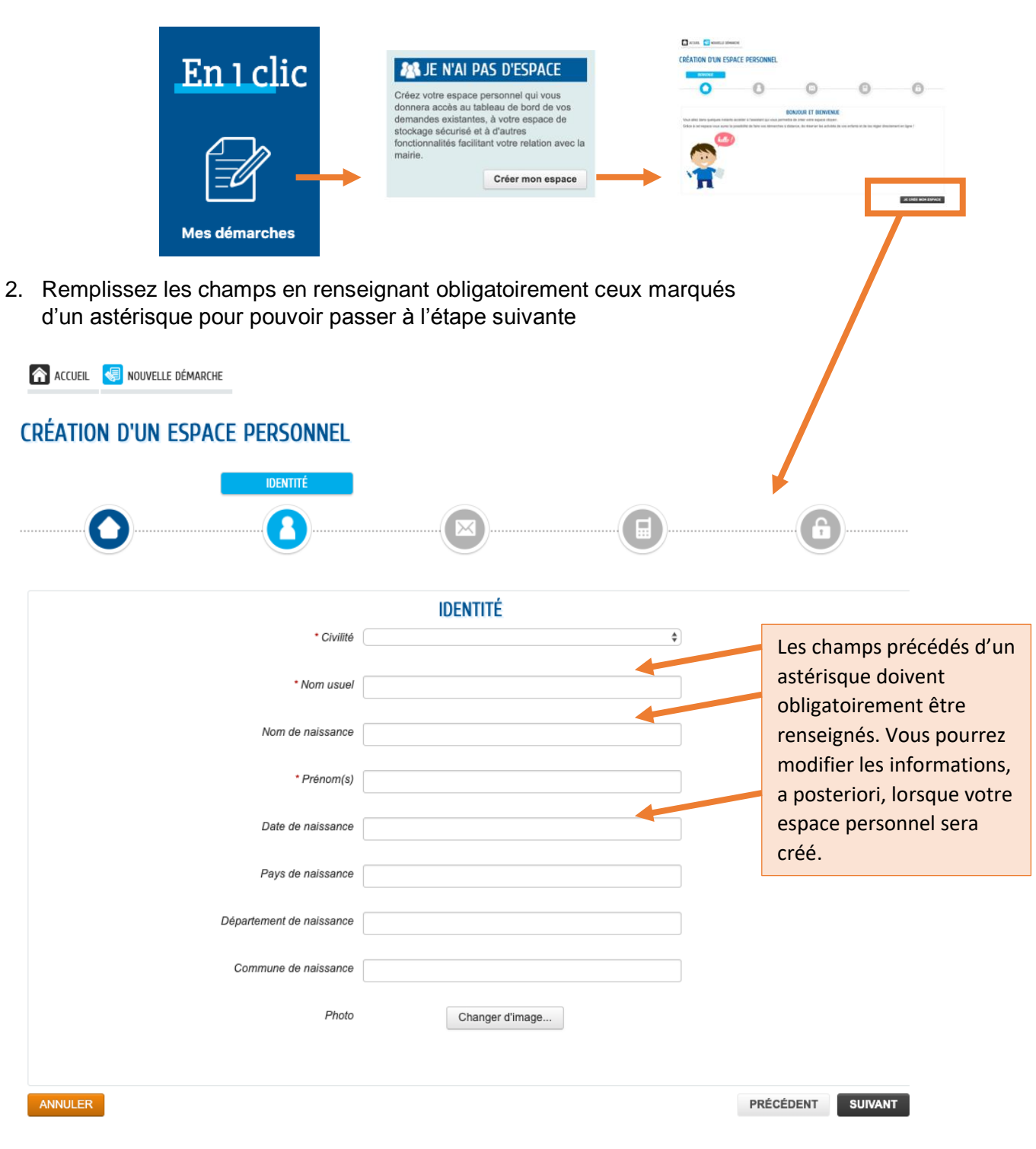

3. Renseignez vos identifiants et mots de passe que vous souhaitez.

|                                |                                                                                                    | AUTHENTIFICATION            |
|--------------------------------|----------------------------------------------------------------------------------------------------|-----------------------------|
|                                |                                                                                                    |                             |
|                                | AUTHENTIFICATION                                                                                                    |                             |
| * Nom d'utilisateur            |                                                                                                    |                             |
|                                |                                                                                                    |                             |
| * Mot de passe                 |                                                                                                    |                             |
| * Confirmation du mot de passe |                                                                                                    |                             |
|                                |                                                                                                    |                             |
|                                | SEDVICES                                                                                                    |                             |
|                                | SERVICES                                                                                                    |                             |
|                                | Vous avez la possibilité de saisir les clés d'accès à différents<br>services proposés sur le portail.                | Ne rien remplir si vous ne  |
|                                | La clé d'accès à un service vous est fournie par ce dernier si<br>vous y êtes connus.                                | disposez pas de clé-service |
|                                | Cette saisie vous permet d'accéder à l'ensemble des                                                                  |                             |
|                                | Vous serez en mesure de renseigner ultérieurement ces                                                                |                             |
|                                | nformations dans la 'modification de votre Espace' si vour<br>n'avez pas la possibilité de les saisir immédiatement. |                             |
| Service                        | Ié                                                                                                    |                             |
| Enfance                        |                                                                                                    |                             |
|                                |                                                                                                    |                             |
|                                | Contrôle de sécurité                                                                                                 |                             |
| * Entrer le texte ci-dessous   |                                                                                                    |                             |
|                                |                                                                                                    |                             |
|                                | 3 07                                                                                                    |                             |
|                                | Dagger le texte de contrôle                                                                                          |                             |
|                                |                                                                                                    | PRÉCÉDENT VALIDER           |
|                                |                                                                                                    | ALOLDLAT VALIDLA            |

- 4. Un email vous a été envoyé. Pour valider votre création de l'espace vous devez cliquer sur le lien d'activation communiqué.
- 5. A votre prochaine visite, vous pouvez vous identifier dès l'accueil en insérant vos identifiants et mot de passe dans l'encart *Mon espace perso*

| MON ESPACE PERSO Identifiant Mot de passe | + | Renseignez vos<br>identifiants et mot de |
|-------------------------------------------|---|------------------------------------------|
| J'ai oublié mon mot de Connexion passe.   |   | passe                                    |

# Accès à votre espace (et votre Portail Famille)

Une fois identifié, vous accédez à votre portail famille d'où vous pourrez :

- Modifier vos coordonnées
- Gérer les activités de vos enfants (inscriptions et suivi des présences)
- Consulter l'historique de vos démarches
- Consulter les actualités et les messages envoyés par les services de la Mairie
- Payer vos factures
- Stocker des documents

| VILLE DE<br>Maisons: Alfort                                                     | En 1 clic<br>Mes démarches                                                                                                    |  |  |  |
|---------------------------------------------------------------------------------|----------------------------------------------------------------------------------------------------|--|--|--|
| MON ACCIJEIL                                                                    | Bonjour Monsieur PACEP<br>Demière connexion                                                                                                    |  |  |  |
| MON ESPACE<br>Michael ROGER<br>HPaul Matter Concentration<br>Gallele<br>Gallele | Bienvenue sur votre espace privé         Image: Construction of the second second |  |  |  |
| 06 85 45 13 14<br>mrziyo@hotmail.fr                                             | MES INFORMATIONS                                                                                                    |  |  |  |
| Profil     Identifiants     Ma famille     CO-REPRÉSENTANT                      | Demières<br>demandes<br>demandes                                                                                                    |  |  |  |
|                                                                                 | MES ACTIVITÉS ENFANCE                                                                                                    |  |  |  |
| Lamia<br>ENFANT(S)                                                              | Piš-<br>nscriptons                                                                                                    |  |  |  |
|                                                                                 | MES DÉMARCHES INDIVIDUELLES                                                                                                    |  |  |  |
| Shainess Enzo                                                                   | Acte de<br>naissance d'identité<br>Changement<br>d'identité                                                                                                    |  |  |  |
| Julien Olivier                                                                  |                                                                                                    |  |  |  |

1. Modifier vos informations personnelles

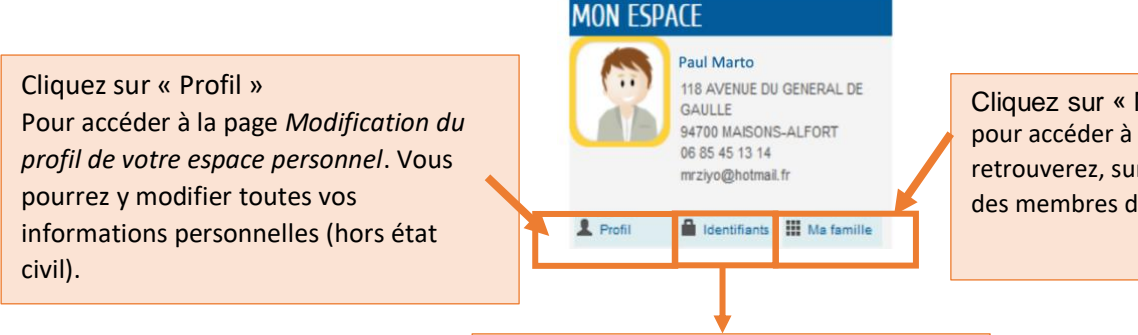

Cliquez sur « Ma famille » pour accéder à la page *Ma famille*. Vous retrouverez, sur cette dernière, l'ensemble des membres de votre famille.

Cliquez sur « Identifiants » pour accéder à la page *Modification de vos identifiants*. Vous pourrez y modifier votre mot de passe.

#### 2. Mes informations

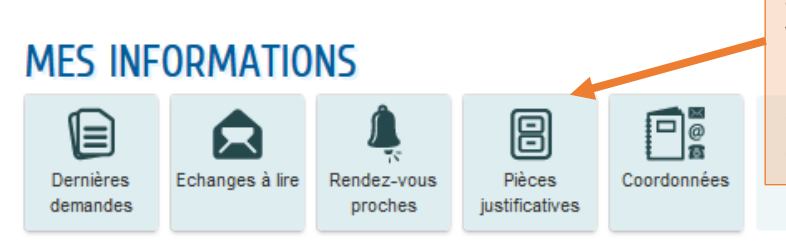

Cet espace de stockage est à votre disposition. Vous seul pouvez consulter son contenu.

Vous pouvez y garder des documents (avis d'imposition, livret de famille, etc) afin de les transmettre aux services en quelques clics.

#### 3. Demandes de pré-inscription

| ME                                       | Pré-<br>riptions | VITÉS ENFANCE                       | Cliquer sur Pré-insc<br>l'activité à laquelle<br>pré-inscription (écc | riptions p<br>vous vou<br>lle, accue                                                  | oour sélectionner<br>llez faire une demande d<br>il de loisirs, restauration | de<br>1) |  |  |
|------------------------------------------|------------------|-------------------------------------|-----------------------------------------------------------------------|---------------------------------------------------------------------------------------|------------------------------------------------------------------------------|----------|--|--|
| PRÉ-INSCRIPTION SCOLAIRE ET PÉRISCOLAIRE |                  |                                     |                                                                       |                                                                                       |                                                                              |          |  |  |
| 1                                        | Agathe           | 06 - Pré-inscription Accueil de Lo  | isirs MERCREDI Elémentaire                                            | Maria                                                                                 |                                                                              | 0        |  |  |
| 8                                        | Agathe           | 08 - Pré-inscription Accueil de Lo  | isirs VACANCES Elémentaire                                            | aux activités dont la période<br>de pré-inscription est en<br>cours et à laquelle vos |                                                                              |          |  |  |
| 8                                        | Clara            | Pré-inscription scolaire maternelle | e                                                                     |                                                                                       |                                                                              |          |  |  |
| 8                                        | Justine          | 05 - Pré-inscription Accueil de Lo  | isirs MERCREDI Elémentaire                                            |                                                                                       |                                                                              |          |  |  |
| 2                                        | Justine          | 07 - Pré-inscription Accueil de Lo  | isirs VACANCES Elémentaire                                            | enfants                                                                               | s peuvent prétendre.                                                         | 0        |  |  |
| 8                                        | Justine          | 12 - Pré-inscription Restauration   | Scolaire Elémentaire                                                  |                                                                                       |                                                                              | 0        |  |  |
| 8                                        | Justine          | Pré-inscription scolaire élémentai  | re                                                                    |                                                                                       |                                                                              | 0        |  |  |
|                                          |                  |                                     |                                                                       |                                                                                       | Pour commencer la pr                                                         | -́6-     |  |  |

Pour commencer la préinscription, cliquez sur la flèche de l'activité choisie 4. Suivi des activités de vos enfants

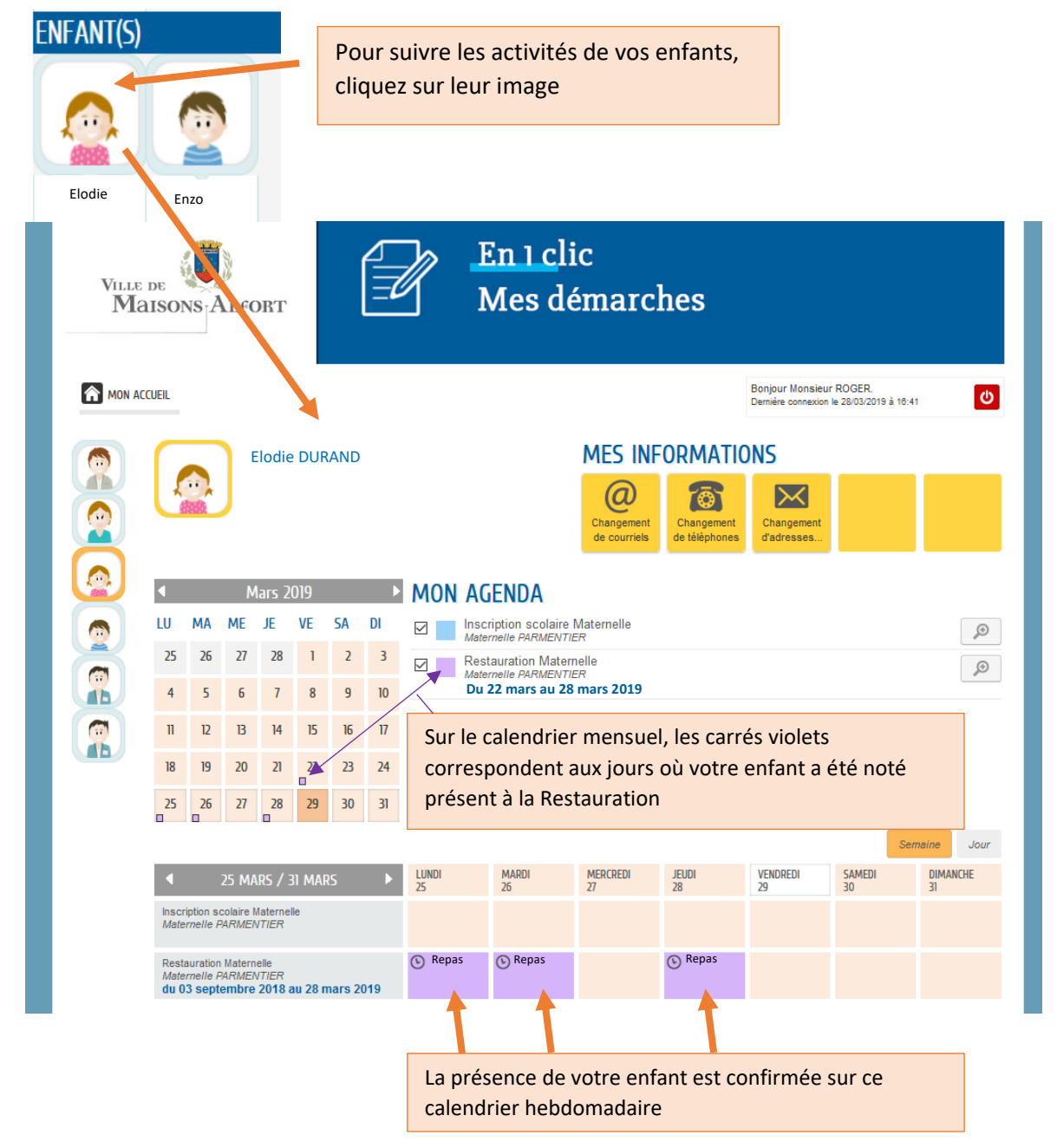